## <u>Tressure Box Tutorial</u> <u>Tutorial Kotak Harta Karun</u> <u>宝箱教程</u>

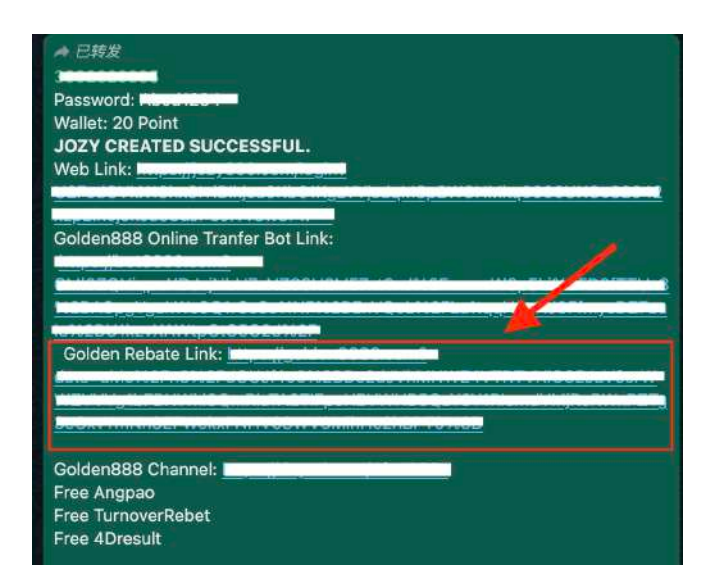

1) Get Game ID with our agent and click on the link in Golden Rebate Link Dapatkan Game ID dengan agent kami dan tekankan link di Golden Rebate Link 通过我们的代理获取游戏 ID, 然后点击黄金返利链接

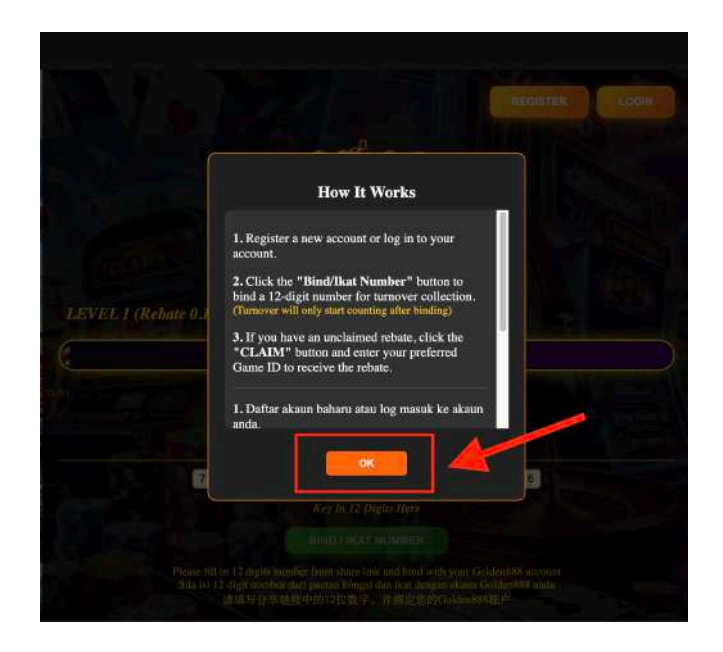

 Once clicked, this page will be appeared, click on 'OK' Setelah diklik, halaman ini akan terpapar, klik pada 'OK' 点击后, 会出现这个页面, 点击 "确定"

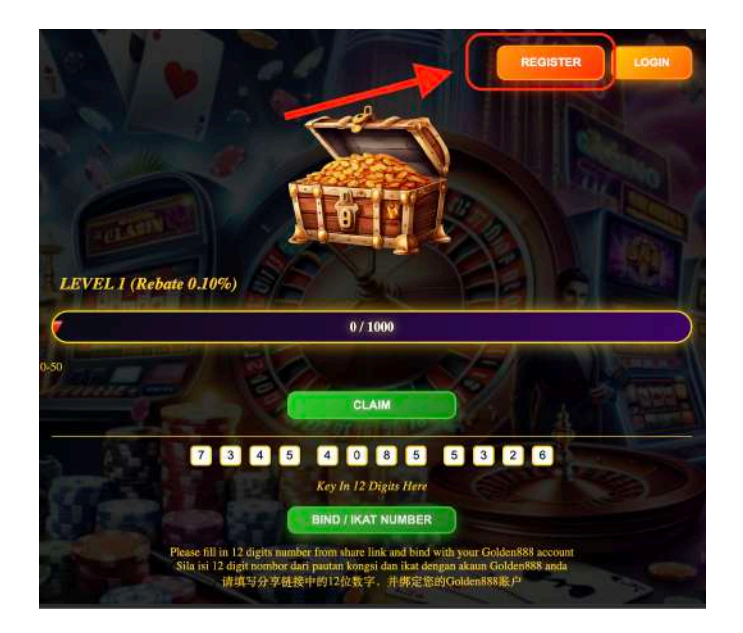

3) Click on 'Register' button Klik pada butang 'Daftar' 点击"注册"按钮

|                     |                                                                                                    | REGISTER |
|---------------------|----------------------------------------------------------------------------------------------------|----------|
|                     | Can la serie                                                                                                    |          |
| (and                | Register                                                                                                    |          |
| LEVEL I (Rebate 0.1 | +6 Enter phone number                                                                                                    |          |
| ikou                | Submit                                                                                                    |          |
|                     | CLAIM                                                                                                    |          |
|                     | S G S G G G G S<br>Key by 12 Digits Dece                                                                                                    | 098      |
| Plane A<br>Sila lu  | UND J KAT NUMBER<br>I in 12 digitit namher fröm share link ond biod with you<br>12 digitit norsbär dari panten Kongal dan fore dengin i dar<br>genasi 50 di latet on mi 24 mir 25 |          |

A) Register via your phone number
Daftar melalui nombor telefon anda.
通过您的电话号码注册

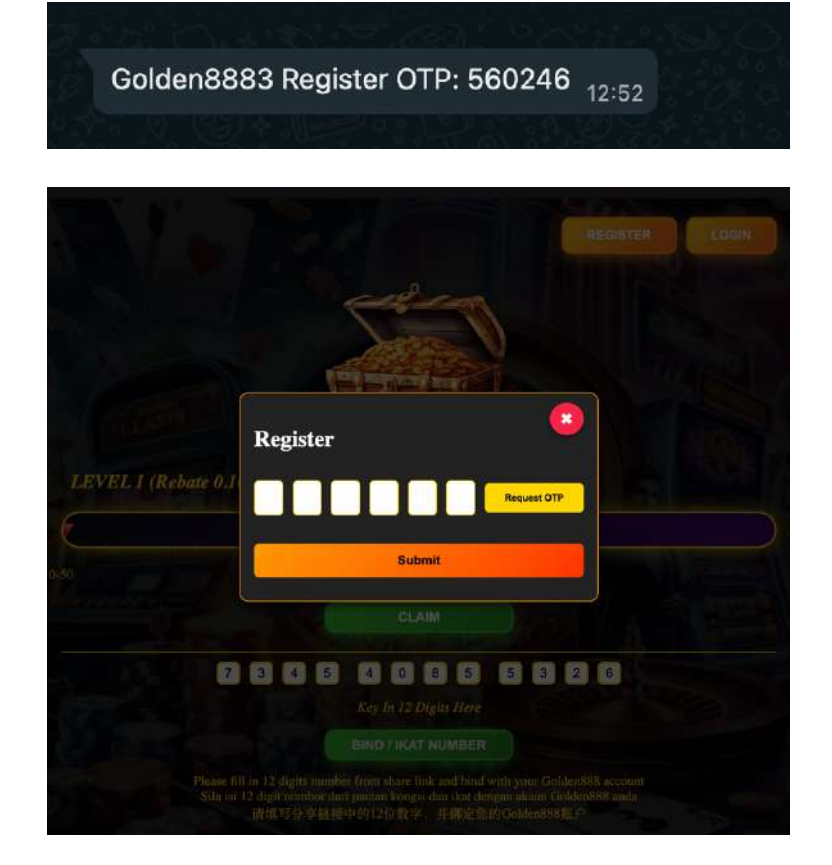

5) Fill in 6 digits number from Whatsapp message Isikan 6 digit nombor dari mesej Whatsapp 填写 Whatsapp 消息中的 6 位数字

|                     |                                                                                                    | REGISTA |
|---------------------|----------------------------------------------------------------------------------------------------|---------|
|                     | ee-cop                                                                                                    |         |
|                     | Register                                                                                                    |         |
| LEVEL J (Rebate 0.1 | Password                                                                                                    | 0       |
|                     | Confirm Password                                                                                                    |         |
|                     | SUBMIT                                                                                                    |         |
|                     | 345 4086                                                                                                    | 5 3 2 6 |
|                     |                                                                                                    |         |
|                     | 110-12 digits number from share link and bind<br>12 digit nomber dae pontan kongoi dan ikat di<br>波地写分字磁播中的12位数字,并即注9 |         |

 Fill in password & confirm password and then click on 'Submit' button Isikan kata laluan & sahkan kata laluan dan kemudian klik pada butang 'Submit' 填写密码和确认密码,然后点击"提交"按钮

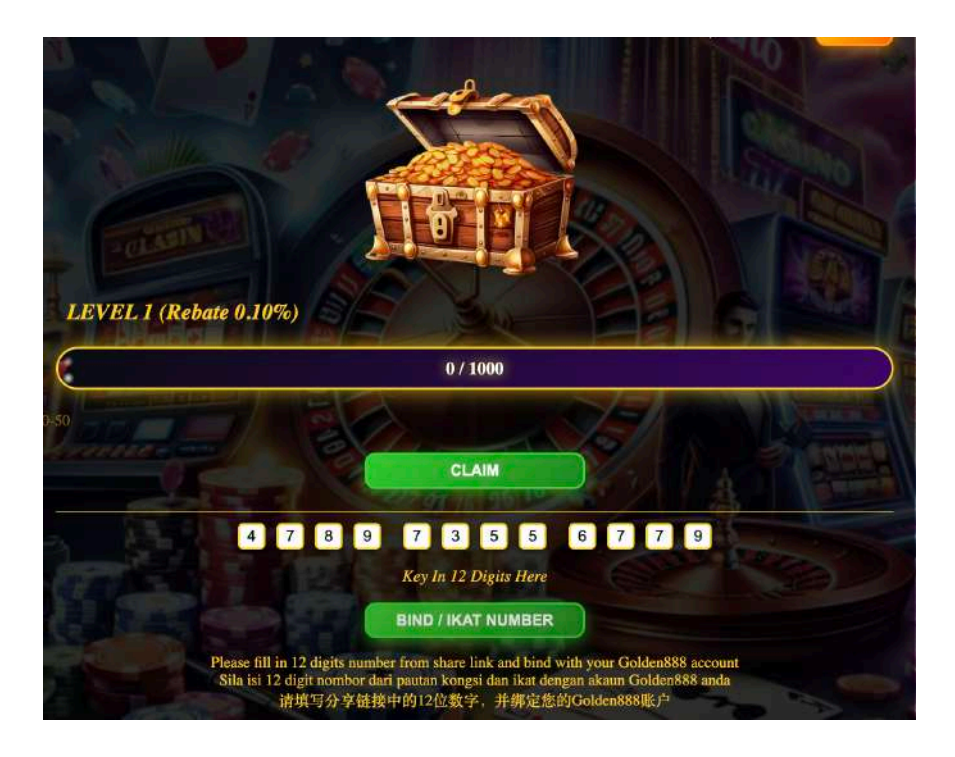

7) Click on "Bind/ Ikat Number" button to bind this ticket with your account Klik pada butang "Ikat/ Nombor Ikat" untuk mengikat tiket ini dengan akaun anda 点击 "绑定/Ikat 号码" 按钮将此票与您的帐户绑定

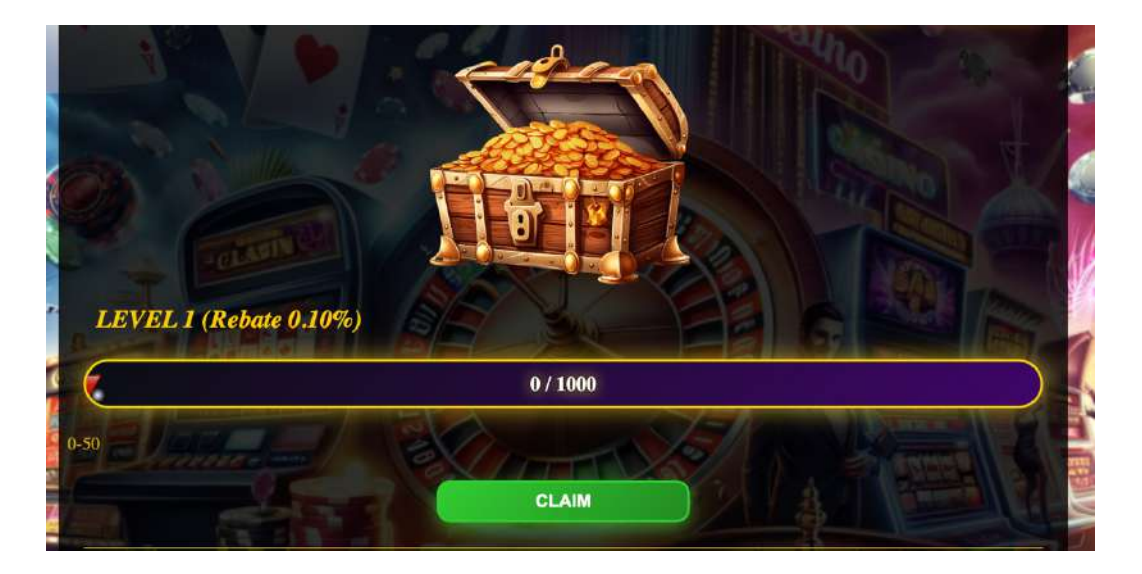

8) Click on "Bind/ Ikat Number" button to bind this ticket with your account Klik pada butang "Ikat/ Nombor Ikat" untuk mengikat tiket ini dengan akaun anda 点击 "绑定/Ikat 号码" 按钮将此票与您的帐户绑定

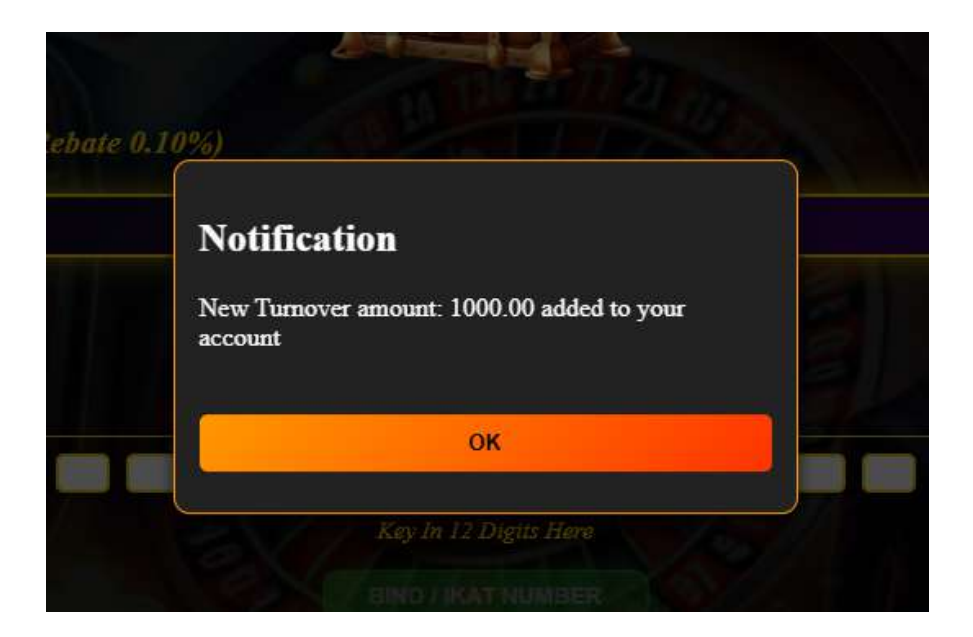

9) If you have any new turnover collected at the end of the day, you will be prompted to acknowledge the amount you have collected.
Jika anda mempunyai turnover baharu pada akhir hari, anda akan diminta untuk mengesahkan jumlah yang telah dikutip.
如果你在当天结束时有新的 Turnover 收入,你将会被提示确认所收取的 turnover

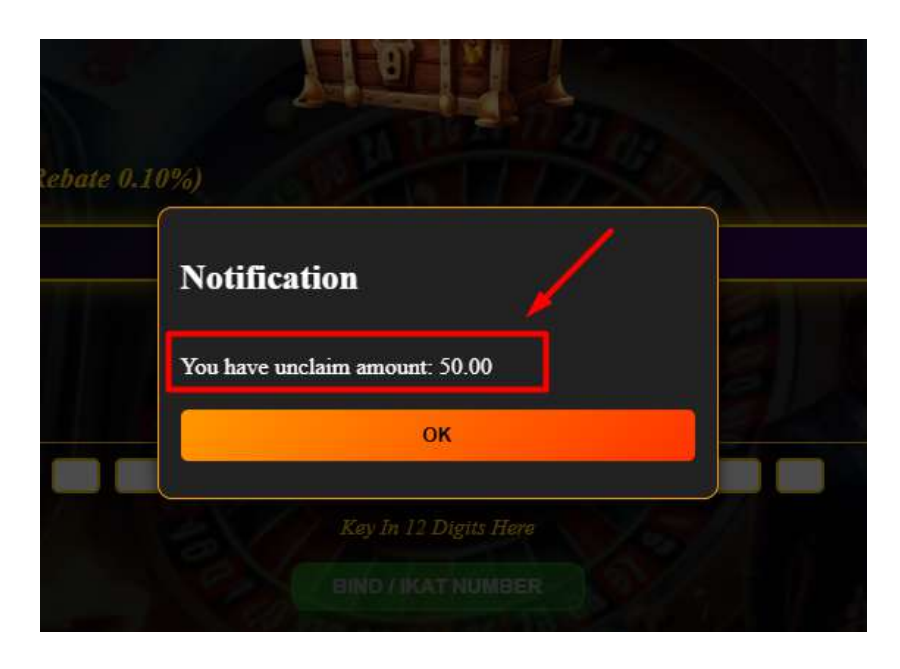

10) When your account is entitled to claim the rewards, you will be prompted with a message notifying you of the available amount to claim. Apabila akaun anda layak untuk menuntut ganjaran, anda akan menerima mesej yang memaklumkan jumlah yang boleh dituntut. 当你的账户有资格领取奖励时,系统会弹出信息通知你可领取的金额。

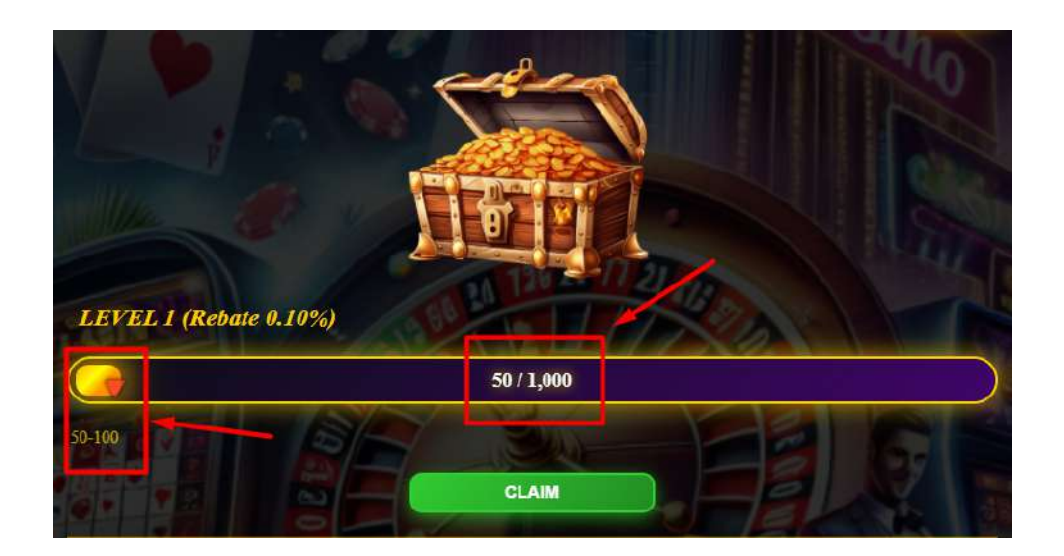

11) The progress bar will show that you have reached the reward of 50 in the Level 1. Bar progress akan menunjukkan bahawa anda telah mencapai ganjaran sebanyak 50 di Tahap 1.

进度条将显示你已达到第一级的 50 奖励。

| Claim Rew | ard   |  |
|-----------|-------|--|
| 918Kiss   |       |  |
| 12345678  |       |  |
|           | Claim |  |

You can click the "Claim" button and select the game and enter the player ID to receive the reward.
Anda boleh klik butang "Claim", pilih Game, dan isikan ID pemain untuk menerima ganjaran.
你可以点击"Claim"按钮,选择游戏并填写玩家 ID 以领取奖励

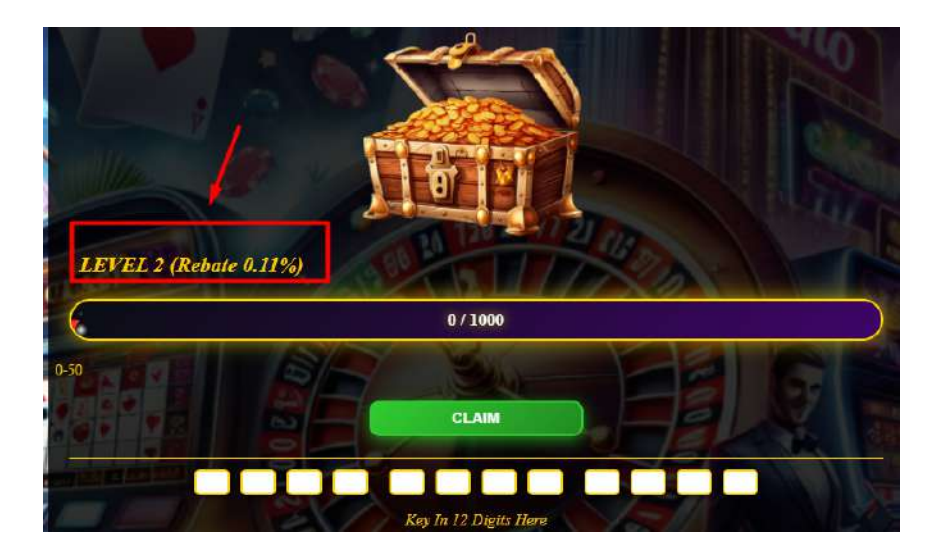

13) Once you have completed claiming the Level 1 rewards up to the maximum of 1000, you will be upgraded to Level 2 with a higher reward rate. This means you will need less turnover to achieve rewards compared to Level 1. Setelah anda selesai menuntut ganjaran Tahap 1 sehingga maksimum 1000, anda akan dinaik taraf ke Tahap 2 dengan kadar ganjaran yang lebih tinggi. Ini bermakna anda memerlukan jumlah turnover yang lebih rendah untuk mencapai ganjaran

berbanding Tahap 当你完成领取第一级的奖励并达到最高限额 1000 后,你将升级到第二级,奖励 比例%将提高。这意味着你所需的 Turnover 数额将比第一级更少即可获得奖 励。

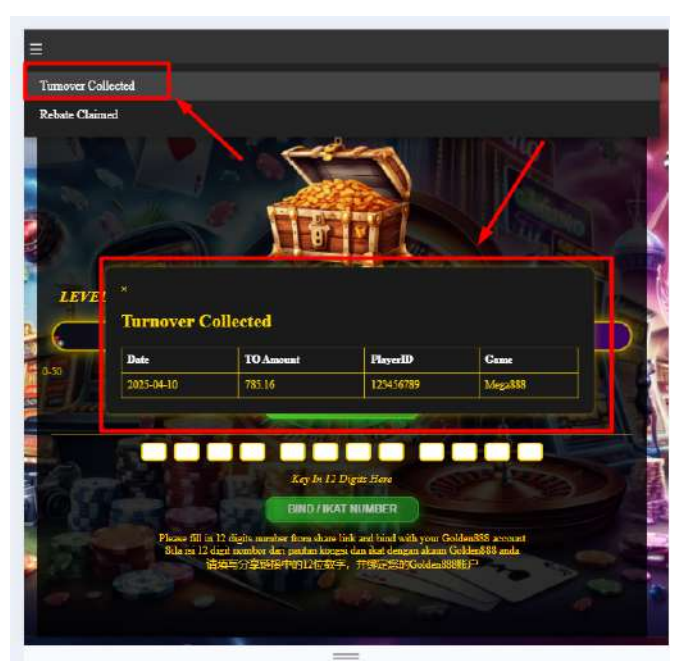

14) You can check the previous turnover collected from different bound players in this menu option.

Anda boleh menyemak jumlah turnover sebelum ini yang dikutip daripada pemain yang diikat dalam pilihan menu ini.

你可以在此菜单选项中查看之前从不同绑定玩家所收取的 turnover。

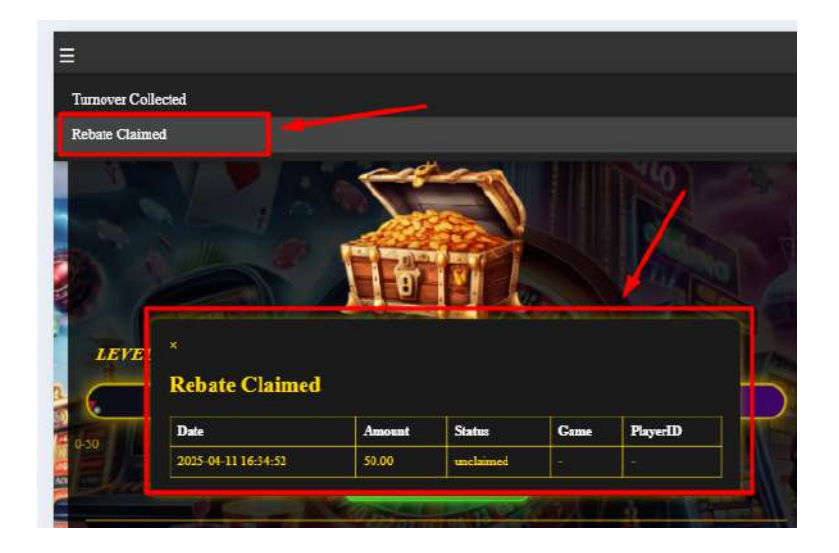

15) You also can check the entitled reward/rebate in the menu option. Anda juga boleh menyemak ganjaran atau rebat yang layak diterima di pilihan menu. 你也可以在菜单选项中查看您有符合资格领取的奖励。